# DVD/USBレシーバー ファームウェア アップデート説明書

#### はじめに

- この説明書には、お客様によってDVD/USBレシーバーファームウェアのアップデートを行うための手順や注意事項が記載されています。
- ファームウェアのアップデート中にエラーが発生すると、DVD/USBレシーバーが使用できなくなる場合があります。以下の手順や注意事項などをよくお読みになってから、ファームウェアのアップデートを行ってください。
- DVD/USBレシーバーの基本的な操作方法については、各モデルの取扱説明書を参照 してください。

# 対象のモデルとファームウェアバージョン

このアップデータは、以下のファームウェアバージョンのモデルに対してアップデートを 行うことができます。

| 対象モデル    | 対象ファームウェアバージョン▶<br>アップデート後のバージョン                                                        | アップデータファイル名<br>(サイズ)         |
|----------|-----------------------------------------------------------------------------------------|------------------------------|
| DDX5020S | MCU: 230327_**以下)<br>APP: 230320-V1.6.*.****<br>MCU: N32_230919-1<br>または JP_STMB-230807 | DDX5020S_09.zip<br>(47.3 MB) |

⊜

ファームウェアバージョンの確認方法は、後記の「ファームウェアバージョンの確認方法」を参照してください。

## ワークフロー

ステップ1ファームウェアファイルをダウンロードします。 ダウンロードしたファームウェアファイルをUSBメモリー にコピーします。

ステップ2ファームウェアをアップデートします。(約5分) レシーバーをリセットします。

ステップ3ファームウェアがアップデートされたことを確認します。

# アップデート用メディアの作成

- バソコンでアップデート用のメディアを作成します。 1.アップデートファイルをダウンロードします。 2.ダウンロードした圧縮ファイル(zipファイル)を 解凍します。 3.解凍したファームウェアファイルをUSBメモリーの一番上の階層に コピーします。 **注意** • 更新には、以下の仕様のUSBメモリーを使用してください。 そのほかの仕様のUSBメモリーでは更新できません。 USB規格: USB 2.0 容量:8 GB ~ 32 GB
  - ファイルシステム : FAT 32

## Ð

- ファームウェアファイルが収録されているデバイスには、オーディオファイルを入れないでください。何もファイルが入れていないUSBメモリーの一番上の階層に、ファームウェアファイルをコピーします。
- フォルダーの中にファームウェアファイルをコピーするとアップデートは行えません。
- ファームウェアファイルのファイル名を変更するとアップデートは行えません。

#### ファームウェアバージョンの確認方法

1.[MENU] ボタンを押します。

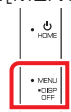

- 2.[ 🕺 ] をタッチします。
- 3.[Special] をタッチします。
- 4.[ソフトウェア情報] をタッチします。

5.現在のファームウェアバージョンが表示されます。

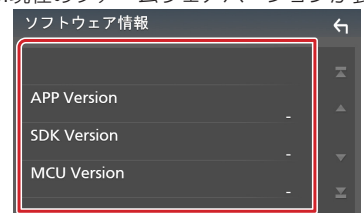

#### ファームウェアアップデート手順

- 1.USBメモリーをDVD/USBレシーバーに接続します。 確認画面が表示されます。
- 2.[はい] をタッチします。

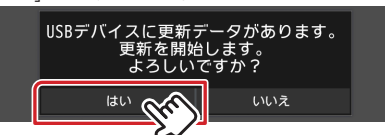

3.[ARM Update] をタッチすると、アップデートが開始されます。

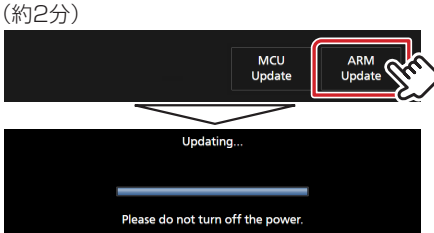

注意:画面が数秒間なにも表示されなくなります。 アップデート中は、USBメモリーを抜いたり、DVD/USBレシーバー の電源を切ったりしないでください。

- 4.DVD/USBレシーバーは自動的に再起動します。
- 5.更新の確認メッセージが表示されます。
- 6.[はい] をタッチします。
- 7.[MCU Update] をタッチすると、アップデートが開始されます。 (約3分)

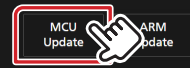

- 8. "Updating" と表示され、アップデートが開始されます。
- 9.アップデートは**約3分**で終了し、DVD/USBレシーバーは自動的に再 起動します。
- 10.更新の確認メッセージが表示されます。
- 11.[いいえ] をタッチして、USBメモリーを取り外します。
- 12.前記の「ファームウェアバージョンの確認方法」を参照して、ファーム ウェアバージョンが更新されていることを確認してください。

- 表示が無い状態が5分以上続く場合は、ファームウェアの更新に失敗している可能性が あります。以下の項目を確認してください。
  - USBメモリーを取り外して、再度接続します。
  - USBメモリーにセキュリティー機能がある場合は、セキュリティー機能のないUSB メモリーを使用してください。
- USBメモリーに問題がある可能性があります。 別のUSBメモリーで更新してください。
- 正常にファームウェアがダウンロードされていない、またはUSBメモリーにコピー されていません。 もう一度、ダウンロードしてUSBメモリーにコピーしてください。

#### 注意事項

- アップデート操作は、車を安全な場所に駐車してから行ってください。また、バッテリー 上がりを防止するため、エンジンはかけた状態で行ってください。
- アップデート中に車のエンジンやDVD/USBレシーバーの電源を切ったり、USBメ モリーを取り外したりしないでください。アップデートが正常に行えなくなり、DVD/ USBレシーバーが使用できなくなる場合があります。